## **INTERACTIVE SLIDE AND POWER POINT**

- 1. Open up your google slide or Power Point.
- 2. Click to obtain a blank slide
- 3. In this lesson you are going to ask the students to place different color birds on a graph depending by color and number.
- 4. Create your graph placing the colors down one side.
- 5. Place a table on the other side listing the color of each bird and the number of birds per color.
- 6. At the bottom of the slide you will place one bird for each color a. The student may duplicate the birds by the keys Control D
  - b. Duplicate the number need for each color when you have the first bird in place.
  - c. Example of lesson is listed below

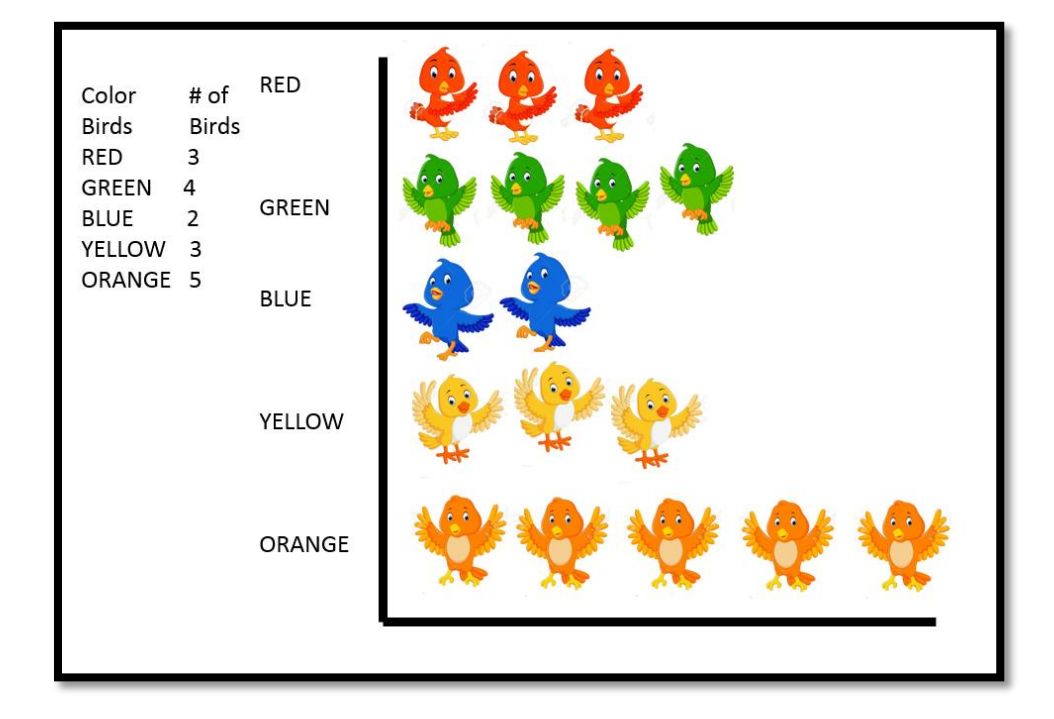